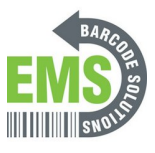

## **Testing the Scan Engine**

Written By: Eric Sutter

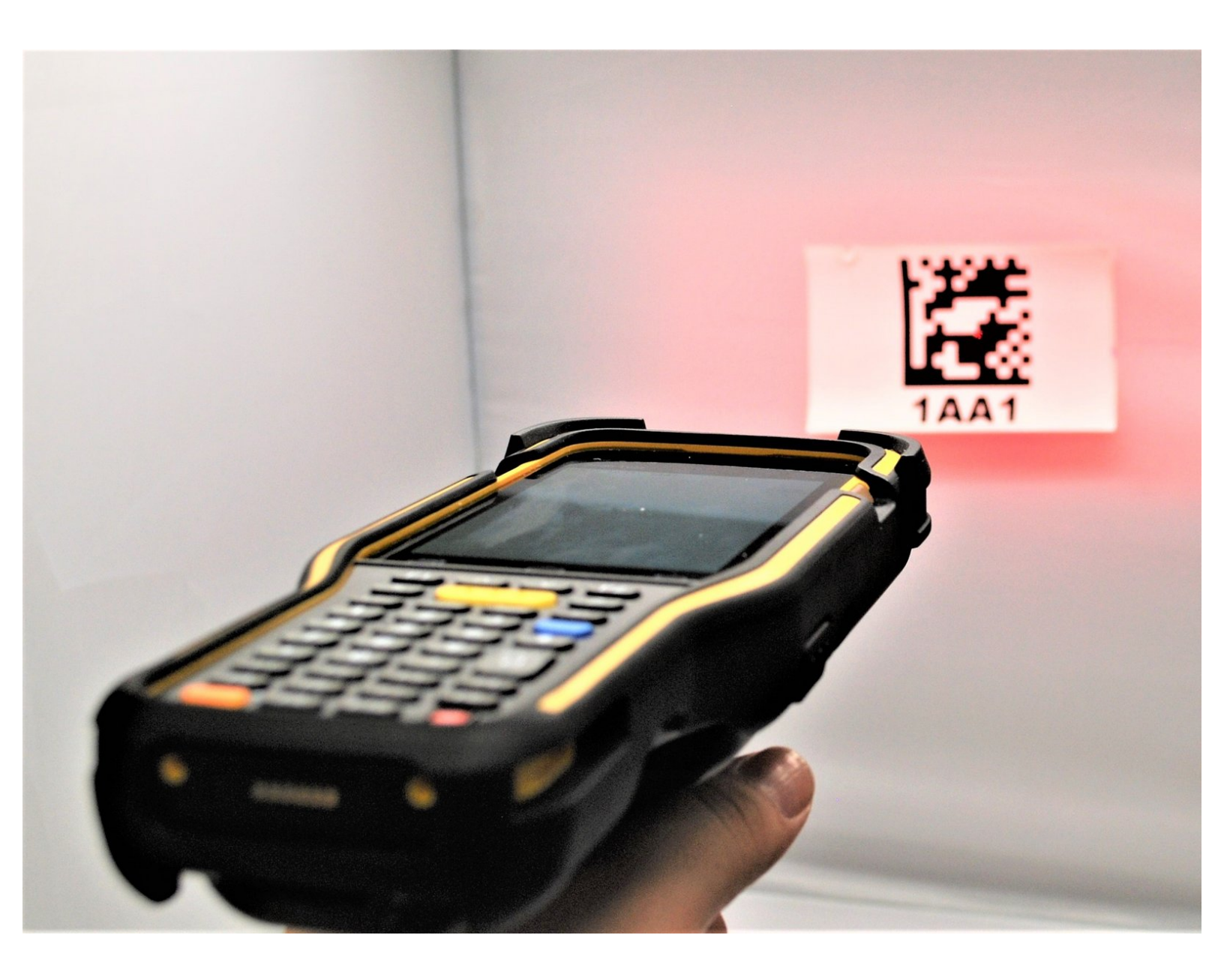

This document was generated on 2024-05-18 03:21:04 PM (MST).

## Step 1 — Opening ReaderConfig

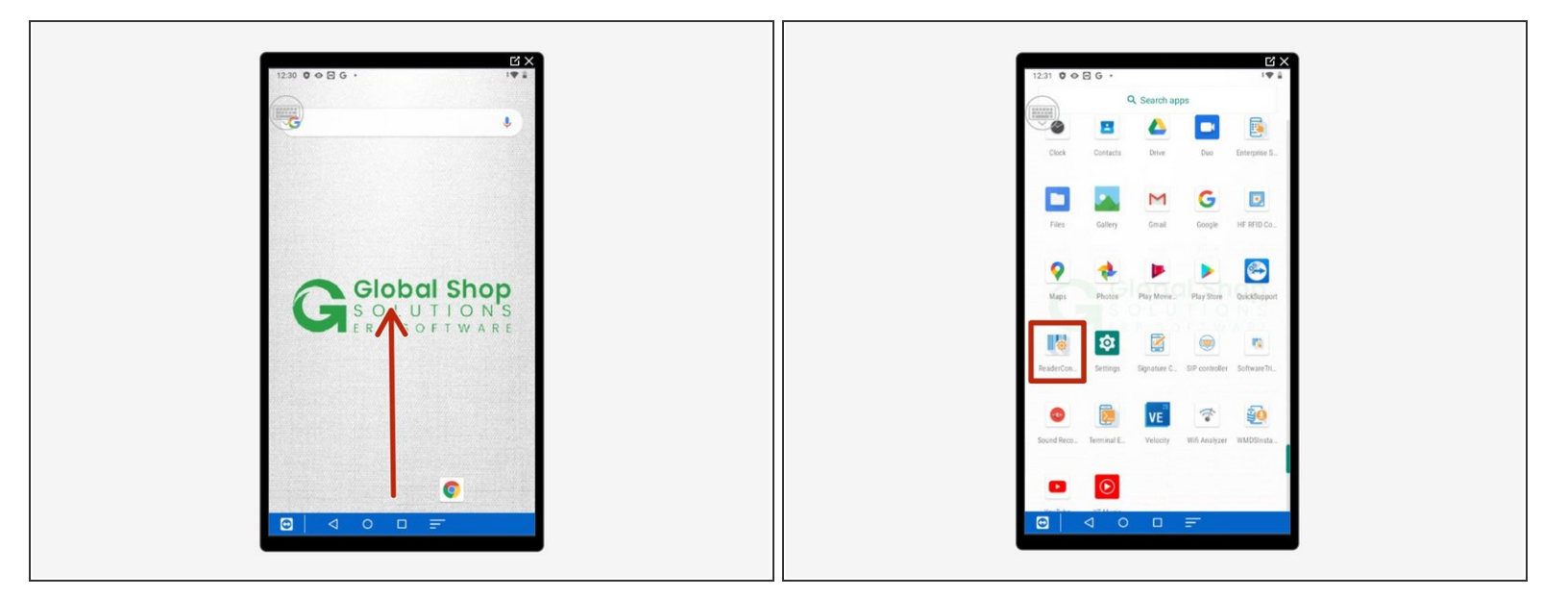

- Swipe up to view all your apps.
- Scroll down to find and open "ReaderConfig."

This document was generated on 2024-05-18 03:21:04 PM (MST).

## Step 2 — Preparing the Scan Test

| ĽX<br>2:15 � @ ♥ ★ • • • • • • • • • • • • • • • • • • |  | 2:16 🛛 🖸 🗮 🔸    | Cỉ ×<br>•© ‡♥ ≌ 66% |
|--------------------------------------------------------|--|-----------------|---------------------|
| ReaderConfig :                                         |  | ReaderConfig    | New                 |
| Default :                                              |  | Default<br>None | Import              |
|                                                        |  |                 | Scan Test           |
| $\checkmark$                                           |  |                 | Security            |
|                                                        |  |                 | Enable Reader 🛛 🔽   |
|                                                        |  |                 | About               |
|                                                        |  |                 |                     |
|                                                        |  |                 | 0 🗆 🗐               |
|                                                        |  |                 |                     |

- Tap on the three dots at the top right hand corner.
- Tap on "Scan Test."
- You can now start scanning.

## Step 3 — Scanning Bar Codes

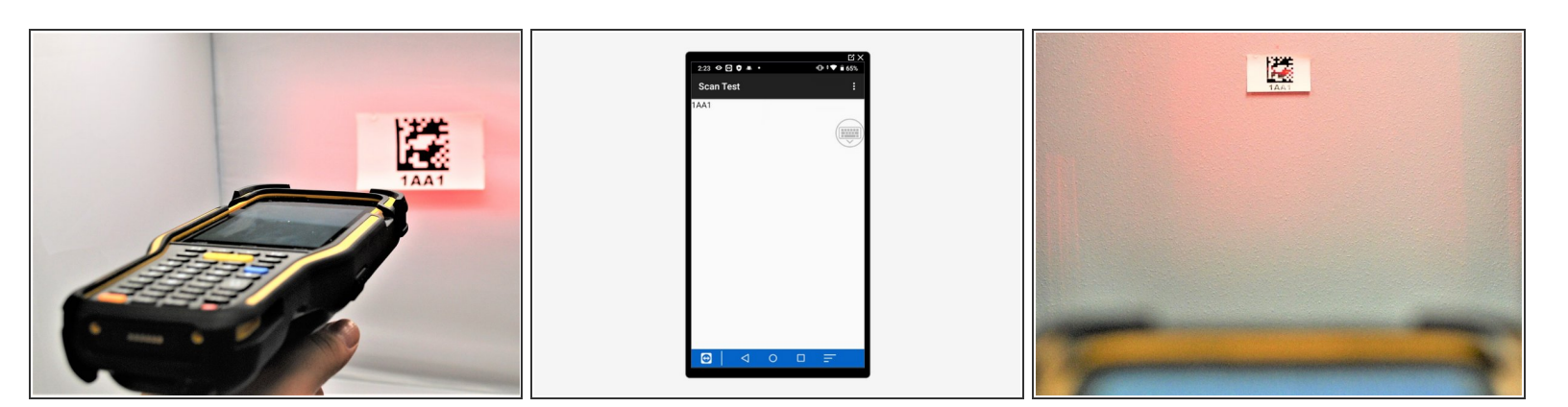

- Scan any kind of bar code at a close range to initially test it.
- The text version of the bar code will appear on the screen of the mobile computer.
- Test this from various ranges to get consistent results.

This document was generated on 2024-05-18 03:21:04 PM (MST).